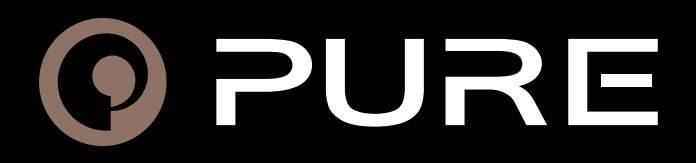

StreamR Splash

User Guide

#### User Guide

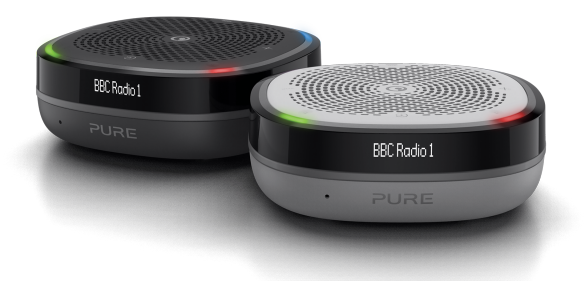

Soundtrack your next adventure with StreamR Splash. Compact and durable enough for any journey, this waterproof speaker brings together the best of Bluetooth streaming, digital radio and Amazon Alexa voice technology.

(3)

**0** Some features may not be available in all regions or languages.

### Overview

#### What's in the box

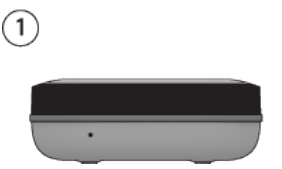

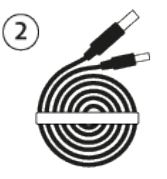

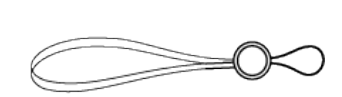

- 1. StreamR Splash
- 2. Micro-USB cable
- 3. Lanyard

• When choosing where to place your StreamR Splash, your listening experience can be affected by several factors. These factors include the physical location of your speaker within a room, the distance from any surfaces, e.g. walls or floors, or the type of materials in the surrounding area.

#### Controls

Control your StreamR Splash using the buttons on the top of the speaker.

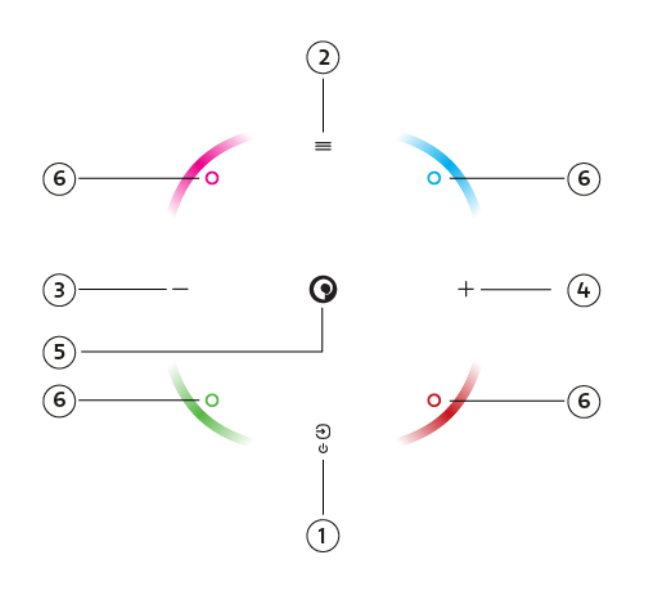

| Button |           | Description                                            |
|--------|-----------|--------------------------------------------------------|
| 1      | Power 🛈 / | Press and hold to switch your speaker on and off. See  |
|        | Source Э  | "Switching your speaker on or off".                    |
|        |           | Press to change the source. See "Changing the source". |

| Button |                                           | Description                                                                                                    |
|--------|-------------------------------------------|----------------------------------------------------------------------------------------------------|
| 2      | Menu≡                                     | <ul> <li>When listening to digital radio or FM radio, press to open the station list.</li> <li>Press and hold to change what you see on the display.</li> <li>In FM radio, you can display the station name or frequency, now playing information, or the clock.</li> <li>In digital radio, you can display the station name, now playing information, or the clock.</li> <li>In Bluetooth mode, you can display the current track name and artist, or display the clock.</li> </ul>                                    |
| 3      | Left/volume<br>down —                     | In all modes, press to decrease the volume.<br>If you've pressed the Menu button:<br>• In digital radio, press to scroll through the station list.<br>• In FM radio, press to tune down by 0.05 MHz. Press and hold to<br>seek to the previous station.                                                                                                    |
| 4      | Right/volume up<br>+                      | In all modes, press to increase the volume.<br>If you've pressed the Menu button:<br>• In digital radio, press to scroll through the station list.<br>• In FM radio, press to tune up by 0.05 MHz. Press and hold to<br>seek to the next station.                                                                                                    |
| 5      | Pure<br>multi-function<br>button <b>O</b> | Located in the centre of the top of the speaker.<br>When listening to digital radio, FM radio or auxiliary devices, press<br>to mute or unmute.<br>In Bluetooth mode, press to control music: <u>See "Bluetooth"</u> .<br>• To play or pause songs, press the Pure button <b>①</b> .<br>• To skip to the next song, press the Pure button <b>①</b> x2.<br>When a mobile device is connected and set up, press and hold to<br>access Amazon Alexa. <u>See "Controlling your speaker with</u><br><u>voice commands</u> ". |
| 6      | Preset corners                            | When listening to digital radio or FM radio, press and hold to store a radio preset.<br>In all modes, press to select a radio preset. <u>See "Presets"</u> .                                                                                                    |

#### **Connections and buttons**

Your StreamR Splash has the following connections and buttons.

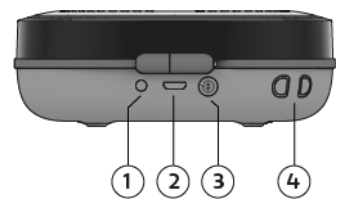

- 1. 3.5 mm output for stereo headphones
- 2. Micro-USB port for charging
- 3. Bluetooth/Autotune button. See "Bluetooth". See "Digital radio".
- 4. Lanyard connector

### **Getting started**

To get started with your StreamR Splash, you'll need the following;

- USB power adapter or socket. This lets you charge your StreamR Splash before you continue the setup.
- Optional: Mobile device and the Pure Home app. This allows you to link your Amazon Alexa account. Ensure that Bluetooth on your mobile device is switched on.

| Charging your speaker            | 6 |
|----------------------------------|---|
| Switching your speaker on or off | 6 |
| Changing the source              | 7 |
| Changing the volume              | 7 |

### Charging your speaker

Your StreamR Splash can run on battery, or by connection to USB power through a power adapter or socket.

- 1. Connect the supplied Micro-USB cable to the USB socket on your StreamR Splash.
- 2. Connect the other end of the Micro-USB cable to a USB power socket.

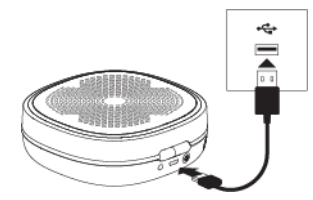

In the interests of the environment, we at Pure are committed to a low electrical waste policy. Due to the proliferation of high power USB plug adaptors in most households, we recommend you charge your speaker using an existing USB plug adaptor or buy a compatible charger.

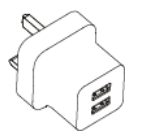

#### Switching your speaker on or off

To switch your StreamR Splash on or off, press and hold the power button  $\oplus$  for 2 seconds.

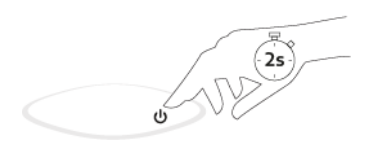

The first time you switch your StreamR Splash on, it enters Bluetooth pairing mode. <u>See</u> "Bluetooth".

### Changing the source

To change the source, press the Source button  $\oplus$ .

The current source is shown on the display. The source cycles through in the following order:

- Bluetooth
- · Digital radio
- FM radio
- · Auxiliary input

#### Changing the volume

Press the left button - or the right button + to change the volume.

### Setting up Amazon Alexa

With Amazon Alexa, you can control your StreamR Splash with voice commands.

- Alexa voice control requires a mobile device with a data or Wi-Fi connection, which is connected to your StreamR Splash using Bluetooth. <u>See "Bluetooth"</u>. The Pure Home app must also be running on the mobile device.
- Alexa isn't available in all languages and countries.

### Linking your Alexa account

- 1. Download and install the Pure Home app. See "Downloading the Pure Home app".
- 2. Open the Pure Home app and select Add a product.
- 3. From the Add a product menu, select StreamR Splash and follow the instructions.

### Downloading the Pure Home app

The Pure Home app allows you to link your Amazon Alexa account, giving you access to Alexa voice control. See "Controlling your speaker with voice commands".

To download the Pure Home app, visit the app store for your iOS or Android mobile device. To quickly open the app store on your mobile device, scan the QR code below.

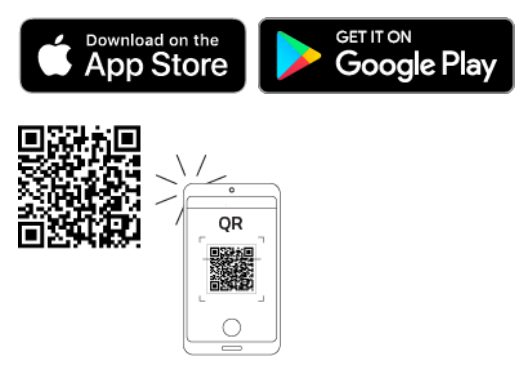

### Controlling your speaker with voice commands

After setting up your Amazon Alexa account in the Pure Home app, you can access Alexa. See "Setting up Amazon Alexa".

• Alexa voice control requires a mobile device with a data or Wi-Fi connection, which is connected to your StreamR Splash using Bluetooth. <u>See "Bluetooth"</u>. The Pure Home app must also be running on the mobile device.

To access Alexa, press and hold the Pure button  $oldsymbol{\Theta}$  and then say your command.

| Actions                   | Example of voice command      |
|---------------------------|-------------------------------|
| Listen to a radio station | "Play BBC Radio 2."           |
| Play some music           | "Play some jazz music."       |
| Set a timer               | "Set a timer for 20 minutes." |
| Ask a question            | "What's the weather?"         |

To cancel an Alexa alarm or timer, press and hold the Pure button  $\odot$  when the alarm or timer sounds.

• Alexa plays music using the Amazon Music service.

### Bluetooth

Set up your mobile device to stream music using Bluetooth.

• Alexa voice control requires a mobile device with a data or Wi-Fi connection, which is connected to your StreamR Splash using Bluetooth. <u>See "Controlling your speaker with voice commands"</u>.

#### Connecting a Bluetooth device

If you set up your StreamR Splash using the Pure Home app, the mobile device you used is already paired with your speaker.

To connect to a previously paired Bluetooth device:

1. Press the Source button *∋* until **Bluetooth** is displayed.

- 2. Enable Bluetooth on your mobile device.
- 3. On your mobile device, select your StreamR Splash from the list of available Bluetooth devices.

To connect a new Bluetooth device:

- 1. Enable Bluetooth on your mobile device.
- 2. Press the Source button  $\oplus$  until **Bluetooth** is displayed.

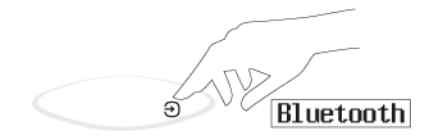

3. Press the Bluetooth pairing button at the back of the speaker.

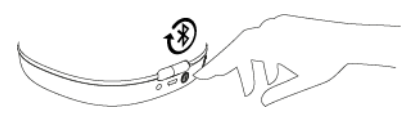

4. On your mobile device, select your StreamR Splash from the list of available Bluetooth devices.

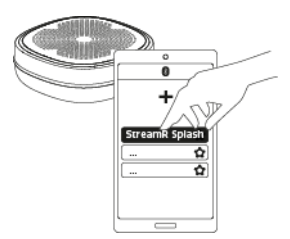

#### Disconnecting a Bluetooth device

To disconnect a mobile device, do one of the following:

- On your mobile device, go to Bluetooth settings and then disconnect or unpair from your StreamR Splash.
- When your StreamR Splash is in Bluetooth mode, press the Bluetooth pairing button at the back of the speaker. Your StreamR Splash is now ready to be paired to another mobile device.

### **Controlling music**

You can control music played on your StreamR Splash with the buttons on the top of the speaker.

- To play or pause songs, press the Pure button **9**.
- To skip to the next song, press the Pure button  $\odot$  x2.

You can also navigate through the tracklist:

- · To go to the previous song or move back through the playlist, press the Menu button  $\equiv$  and then -.
- · To skip to the next song or move forward through the playlist, press the Menu button  $\equiv$  and then +.

#### Changing the information shown on the display

To change what information is shown on the display, press and hold the Menu button  $\equiv$ . You can change between the following options:

- · Track name and artist
- · Clock

#### Hands-free calls

When your StreamR Splash is connected to your mobile phone using Bluetooth, you can answer calls hands-free. You can then use the microphone on your StreamR Splash to speak to the caller.

- To accept a call, press the green corner.
- To reject a call, press the red corner.

# **Digital radio**

Listen to your favourite digital radio stations.

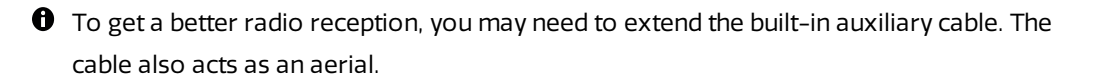

To change the source mode to digital radio, press the Source button  $\oplus$  until **DAB+** is displayed.

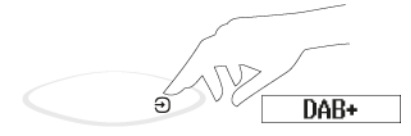

#### Changing the digital radio station

- 1. Press the Menu button  $\equiv$ .
- 2. Press the left button or the right button + to browse stations. Press and hold the

button to quickly browse through the station list.

3. Press the Pure button  ${f O}$  to change to the selected station.

#### Performing an autotune

Your StreamR Splash automatically scans for digital radio stations when you switch to digital radio for the first time.

If you move your StreamR Splash to a new location, perform an autotune to update the list of radio stations. You may need to extend the built-in auxiliary cable.

To update the list of available radio stations, press the Autotune button on the rear of the speaker when in digital radio mode.

#### Changing the information shown on the display

To change what information is shown on the display, press and hold the Menu button  $\equiv$ . You can change between the following options:

- Station name
- Now playing information
- Clock

### **FM radio**

Listen to your favourite FM radio stations.

• To get a better radio reception, you may need to extend the built-in auxiliary cable. The cable also acts as an aerial.

To change the source mode to FM radio, press the Source button ⊕ until **FM** is displayed.

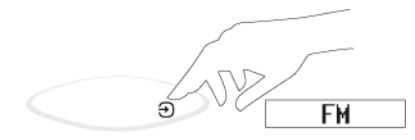

#### Changing the FM radio station

- 1. Press the Menu button  $\equiv$ .
- 2. Use the left button or the right button +.
  - $\cdot$  To automatically seek down or up for the next station, press and hold or + .
  - To step down or up 0.05 MHz, press or +.

#### Changing the information shown on the display

To change what information is shown on the display, press and hold the Menu button  $\equiv$ . You can change between the following options:

- · Station name or frequency
- Now playing information
- Clock

#### Presets

Store your favourite radio stations to the preset corners, so you can listen to them at the touch of a button.

You can store up to four radio stations as presets, and they can be FM or digital stations. For example, your four presets can be made up of two digital radio stations and two FM radio stations.

### Storing presets

• You can only store presets when in digital radio or FM radio mode.

To store the radio station that is currently playing to a preset, press and hold the preset corner.

If the preset corner already has a radio station stored to it, the new station overwrites it.

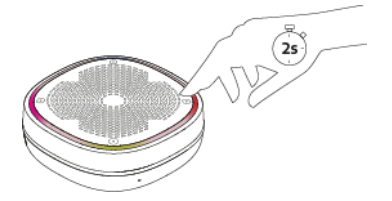

#### Selecting presets

To listen to a stored radio station, press the preset corner. You can access your presets from any source mode.

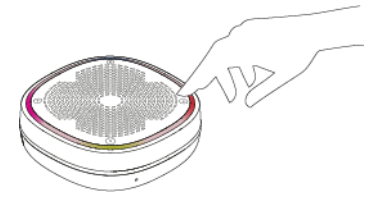

# **Connecting an auxiliary device**

You can connect your StreamR Splash to any auxiliary device, using the built-in 3.5 mm auxiliary cable.

1. Pull the end of the auxiliary cable at the back of the speaker, to start extending the cable.

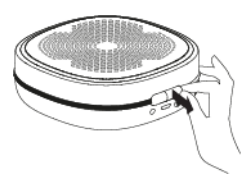

2. Extend the auxiliary cable to the desired length and remove the cable's cap.

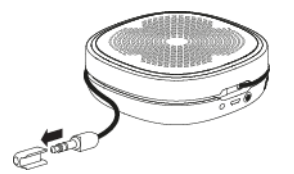

3. Connect the auxiliary cable to your mobile device.

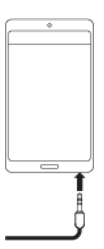

4. Press the Source button *∋* until **Aux input** is displayed.

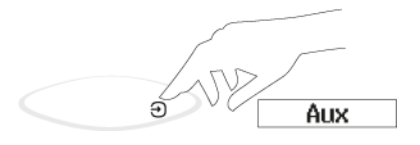

• If you change the volume on your StreamR Splash and the audio isn't loud enough, try increasing the volume on your mobile device.

### Checking the battery level

To check the battery level, double-tap  $\equiv$ .

The battery level is shown on the display.

### **Rebooting your StreamR Splash**

If your StreamR Splash is not responding, you can physically reboot the speaker.

To reboot your StreamR Splash, press and hold the Power 0 / Source 3 button for 10 seconds.

## **Restoring to factory conditions**

You can restore your StreamR Splash to factory conditions to clear all settings and saved presets.

• Your StreamR Splash needs to be running on battery mode to restore it to factory conditions.

To restore your StreamR Splash to factory conditions:

- 1. Disconnect the USB charging cable and switch off the speaker.
- 2. Press and hold the Bluetooth/Autotune button.
- 3. While holding down the Bluetooth/Autotune button, switch on the speaker.
- 4. When **Reset** is displayed on the screen, release the Bluetooth button.

Do not switch off your StreamR Splash while the restore is in progress. When the restore is complete, the language selection is shown on the display.

# Updating the software

If you are prompted in the app to update the software on your StreamR Splash, plug the speaker in before starting the update.

• While software updates are in progress, ensure your StreamR Splash is plugged in and charging.

• Your StreamR Splash stops playing audio until the update is complete.

# Troubleshooting

| Problem                                         | Solution                                                                                                    |
|-------------------------------------------------|----------------------------------------------------------------------------------------------------|
| Speaker doesn't<br>switch on                    | <ul> <li>Connect your speaker to another USB power outlet.</li> <li>If there is no indication of power to the speaker, try testing another USB</li> </ul>                                                                                                    |
| Speaker is not<br>charging                      | <ul> <li>If your StreamR Splash has been exposed to water, allow it to dry<br/>completely before charging.</li> </ul>                                                                                                    |
| Speaker is not<br>connecting over<br>Bluetooth  | <ul> <li>On your mobile/controlling device, turn the Bluetooth feature off and<br/>back on.</li> <li>Make sure you're using a compatible Bluetooth device.</li> <li>Remove/forget the speaker from the list of paired devices on your<br/>mobile/controlling device, then go through the setup process again.</li> <li>Ensure your mobile/controlling device are within Bluetooth connection<br/>range.</li> <li>Restart your mobile device.</li> </ul>                                                       |
| Unable to listen to the radio                   | <ul> <li>Check the radio coverage in your area.</li> <li>Fully extend the auxiliary cable.</li> </ul>                                                                                                    |
| Poor reception<br>Station showing as<br>off-air | <ul> <li>Press the Autotune button on the rear of the speaker.</li> <li>Move your speaker away from other radio receivers.</li> </ul>                                                                                                    |
| Alexa doesn't<br>respond                        | <ul> <li>Check if Alexa is available in your country.</li> <li>Check if your StreamR Splash is paired to the mobile device over<br/>Bluetooth and within range.</li> <li>Check if your mobile/controlling device has a data connection or access<br/>to the Internet.</li> <li>Make sure you have set up your Amazon Alexa account in the Pure Home<br/>app, and that the app is open and running on your mobile device.</li> <li>Ensure you have enabled location settings on your mobile device.</li> </ul> |
| A preset corner did<br>not save                 | <ul> <li>Make sure the radio station is playing on the speaker.</li> <li>Configure the preset corner again. <u>See "Presets"</u>.</li> </ul>                                                                                                    |

| Problem                   | Solution                                                                                |
|---------------------------|-----------------------------------------------------------------------------------------|
| There's no sound          | · Check the volume on your StreamR Splash.                                              |
|                           | · Check if your StreamR Splash is in the correct source mode.                           |
|                           | · Check the volume on your mobile/controlling device.                                   |
|                           | $\cdot$ Make sure your StreamR Splash has sufficient power, or is properly              |
|                           | connected to a USB socket.                                                              |
| Speaker controls are      | · Switch your StreamR Splash off and back on.                                           |
| not responding            | $\cdot$ Reboot your StreamR Splash (press and hold the Power $igodot$ / Source $igodot$ |
|                           | button for 10 seconds).                                                                 |
|                           | · Restore your StreamR Splash to factory conditions. See "Restoring to                  |
|                           | factory conditions".                                                                    |
| The time is not           | · Change to a digital or FM radio station. Note: Your StreamR Splash uses               |
| shown on the              | digital or FM radio signals to set the time.                                            |
| display                   |                                                                                         |
| Sound is distorted        | $\cdot$ Your StreamR Splash is IP67-certified and can be submerged in water up          |
| after exposing the        | to 1m deep for no longer than 30 minutes. Allow your StreamR Splash to                  |
| speaker to water          | dry completely before charging or using it.                                             |
| <b>notif.</b> is shown on | $\cdot$ Press and hold the Pure button $old O$ and ask Alexa to read your               |
| the display               | notifications.                                                                          |
|                           |                                                                                         |

# Specifications

| Bluetooth | · Bluetooth <sup>®</sup> 4.2     |
|-----------|----------------------------------|
|           | · Bluetooth Low Energy           |
|           | · Frequency range: 2402-2480 MHz |
|           | • Maximum power: 4.28 dBm        |
| Profiles  | · A2DP                           |
|           | · AVRCP                          |
|           | · HFP                            |

| Voice       | Amazon Alexa (requires Pure Home app and speaker paired/connected to mobile device) |
|-------------|-------------------------------------------------------------------------------------|
| Radio       | · DAB+                                                                              |
|             | ·FM                                                                                 |
| Frequencies | · Digital: Band III 174-240 MHz                                                     |
|             | • FM: 87.5-108 MHz                                                                  |
| Presets     | 4 x preset corners for DAB+/FM stations                                             |
| Audio       | · 10 W RM5                                                                          |
|             | · 1 x 1.6" driver                                                                   |
|             | ·1 x passive radiator                                                               |
|             | · Digital Signal Processor (DSP)                                                    |
| Battery     | $\cdot$ 1 x 3.7 V, 5200 mAh Rechargeable Lithium-ion battery (Not user replaceable) |
|             | · Bluetooth runtime: up to 20 hours                                                 |
|             | · Charging time: up to 8 hours to charge with 5 V at 1 A                            |
| Display     | 1" monocoloured LCD                                                                 |
| Software    | 1.0                                                                                 |
| version     |                                                                                     |
| Top-panel   | Button controls:                                                                    |
| features    | · Volume up/down                                                                    |
|             | · Multi-function button <b>O</b>                                                    |
|             | · Source switching                                                                  |
|             | · 4 x preset corners for DAB+/FM stations                                           |
|             | Preset corner illumination to indicate feedback status (including the above).       |
|             | Music Control:                                                                      |
|             | • Tap 🔮 to play or pause track.                                                     |
|             | • Tap 🕑 x2 to skip to the next track.                                               |
|             | $\cdot$ Press the Menu button $\equiv$ and then — to go to the previous track.      |
|             | Alexa: press and hold $old O$ to access Alexa (requires a mobile device with a data |
|             | connection, which is connected to your StreamR Splash using Bluetooth).             |

| Арр        | The <b>Pure Home</b> app is available in the app stores: |
|------------|----------------------------------------------------------|
| support    | · App Store for your iOS mobile device                   |
|            | · Google Play for your Android mobile device             |
| Input      | · 3.5 mm auxiliary cable for audio playback              |
| connectors | • Micro USB port for charging/power                      |
| Output     | · 3.5 mm stereo headphone socket                         |
| connectors |                                                          |
| Aerial     | The integrated auxiliary cable acts as an aerial.        |
| Box        | · StreamR Splash speaker                                 |
| contents   | · Micro USB charging cable                               |
|            | · Lanyard                                                |
|            | · Quick Start Guide                                      |
| IP rating  | IP67 (water- and dust-proof)                             |
| Dimensions | Speaker:                                                 |
|            | · 37 (H) x 104 (W) x 104 (D) mm                          |
|            | · 1.5 (H) x 4.1 (W) x 4.1 (D) inches                     |
|            | Power cable length:                                      |
|            | ·1m                                                      |
|            | · 39.4 inches                                            |
| Weight     | 0.365 kg (0.80 lbs)                                      |
| Service &  | 2-year warranty                                          |
| Support    |                                                          |

### **Safety information**

- 1. Read all the safety information and instructions before using the product. When passing this product to someone, include all documents.
- 2. If you do not follow the operating instructions provided, it may compromise the safety of your product and this may invalidate the warranty.
- 3. If you are using a mains-powered adapter, do not touch the product with wet hands.

- 4. The internal battery in this product is not user replaceable. Do not expose the battery to excessive heat or naked flames. Ensure adequate ventilation and airflow around the product, particularly when charging. Dispose of the product in accordance with local environmental rules.
- 5. Use the product in moderate climates only.
- 6. Do not use your product in extremely hot or cold temperatures. Keep the device away from heat sources, such as radiators or gas/electric fires. Do not expose your product to naked flames, such as lighted candles.
- 7. To charge your product, only connect it to a supply source that meets the safety isolation requirements of EN 60065 or EN 60950-1 for an accessible safety extra low voltage circuit. For this connection, use either the supplied micro-USB cable or a suitably CE approved power adapter with the correct USB output rating.
- Power the product using an external 5V DC with a minimum 1A rated power supply. The current drawn is 1A, protected by an internal circuit.
- 9. Before you charge your product, ensure that the available supply voltage corresponds with the required operational voltage of the product.
- 10. Disconnect your product from the charging power supply if you will not use your product for a long period of time (for example, if you are going on holiday).
- Always unplug your product from the charging power supply before cleaning. When cleaning the product, do not use any type of abrasive pad or abrasive cleaning solutions as these may damage the product's surface.

To prevent possible hearing damage, do not listen at high volume levels for long periods of time. Consistent exposure to high volumes when using headphones can damage your

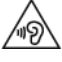

hearing. Always check the volume level before you insert headphones into your ears. Use of headphones while operating a vehicle is not recommended and is illegal in some areas. If you find that listening to your product is distracting while operating any type of vehicle or performing an activity that requires your full attention, stop listening to your product.

# ▲ User: The battery is not user serviceable. Do not attempt to replace the internal battery in the product.

Service Personnel only: Danger of explosion if battery is incorrectly replaced. Replace only with the same or equivalent type.

- A Risk of injury when charging the product in direct sunlight. Only charge the product when it is not in direct sunlight.
- A Ensure adequate ventilation and airflow around the product, particularly when charging.
- Cease to use the device if there are any abnormalities during operation, such as high temperature, discoloration, bulging, leakage, and so on.

# Symbols on the product and in the user manual

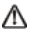

Potentially serious risk to your personal safety. To avoid possible injury or death, obey all safety notices with this symbol.

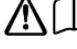

**i** Caution. Read the user manual before use.

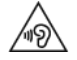

Caution. Avoid listening at high volume levels for long periods of time.

5V DC 1A 5V DC 1A power supply.

## Compliance

CE

CE marked. Hereby Pure International Limited declares that this LPD radio, model StreamR Splash, is in compliance with the essential requirements of RED 2014/53/EU.

The full text of the EU Declaration of Conformity is available at the following internet address: pure.com/about/red

### **Disposal of Waste Electrical & Electronic Equipment**

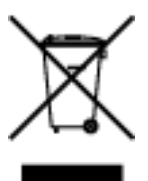

This marking indicates that this product should not be disposed with other household waste throughout the EU. To prevent possible harm to the environment or human health from uncontrolled waste disposal recycle it responsibly to promote the sustainable reuse of material resources. To return your used device, please use the return and collection system or contact the retailer where the product was purchased. They can take this product for environmental safe recycling.

### Trademarks

StreamR Splash, Pure, and the Pure Logo are trademarks or registered trademarks of Pure International Limited.

Amazon, Amazon Alexa and the Amazon Alexa logo are trademarks of Amazon.com, Inc. or its affiliates.

The Bluetooth<sup>®</sup> word mark and logos are registered trademarks owned by Bluetooth SIG, Inc. and any use of such marks by Pure International Limited is under license.

Android and Google Play are trademarks of Google Inc.

Apple and the Apple logo are trademarks of Apple Inc., registered in the U.S. and other countries. App Store is a service mark of Apple Inc.

All other product names are trademarks of their respective owners.

## Support

Do you need help with your StreamR Splash? Try the following:

- See "Troubleshooting"
- View the FAQs on support.pure.com
- Contact our customer support team at support.pure.com

#### **Contact addresses**

Pure International Limited, Concept House, Home Park Road, Kings Langley, Herts, WD4 8UD, UK

Pure Europe GmbH, Möslbichl 78, 6250 Kundl, Austria

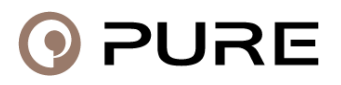